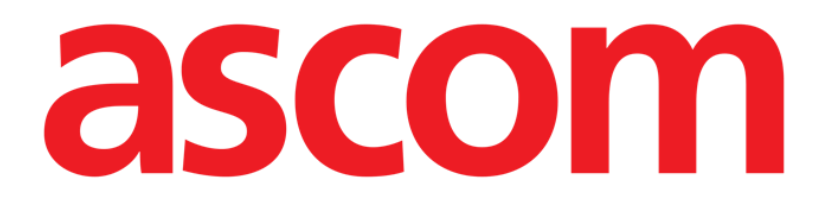

# Voice Notes Mobile Manual de utilizare

Versiune 2.0

14/07/2020

ASCOM UMS s.r.l., societate cu asociat unic Via Amilcare Ponchielli 29, 50018, Scandicci (FI), Italia Tel. (+39) 055 0512161 – Fax (+39) 055 829030

www.ascom.com

## Cuprins

| 1. Voice Notes                                          | .3         |
|---------------------------------------------------------|------------|
| 1.1 Introducere                                         | . 3        |
| 1.2 Pornirea aplicației<br>1.2.1 Accesul utilizatorilor | . 3<br>. 4 |
| 1.2.2 Notificări                                        | . 4        |
| 1.3 Lista pacienților                                   | . 5        |
| 1.3.1 Titlul listei pacienților                         | . 5        |
| 1.3.2 Lista paturilor                                   | . 6        |
| 1.4 Lista de mesaje vocale                              | 7          |
| 1.4.1 Ascultarea mesajelor vocale                       | . 8        |
| 1.4.2 Stergerea unui mesaj vocal                        | . 9        |
| 1.4.3 Înregistrarea unui mesaj vocal                    | . 9        |

## **1. Voice Notes**

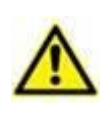

Pentru informații generale și detaliate despre mediul Produsului și instrucțiunile de utilizare a software-ului Mobile Launcher, consultați documentele specifice ale Produsului. Cunoașterea și înțelegerea acestor documente este obligatorie pentru o utilizare adecvată și sigură a Voice Notes Mobile, descrisă în acest document.

## **1.1 Introducere**

Modulul Voice Notes permite înregistrarea de note vocale asociate pacienților, cu posibilitatea de selectare a temelor și de configurare a ciclului de viață a mesajului.

## 1.2 Pornirea aplicației

Pentru a porni modulul Voice Notes:

> Atingeți rândul corespunzător de pe ecranul dispozitivului portabil (Fig 1).

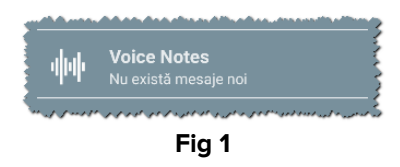

Ecranul Voice Notes este afișat în Fig 2.

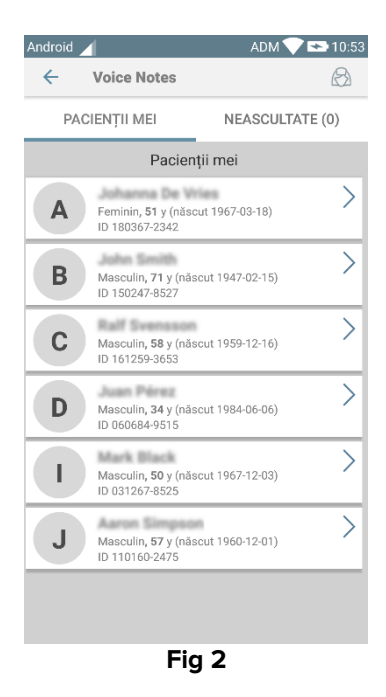

Acest ecran afișează toți pacienții existenți în zona de acoperire a dispozitivelor portabile.

#### 1.2.1 Accesul utilizatorilor

"Notele vocale" pot fi utilizate de utilizatorii valizi autentificați. Dacă nu este înregistrat niciun utilizator, rândul aferent de pe ecranul principal al Mobile Launcher este similar celui raportat în Fig 3.

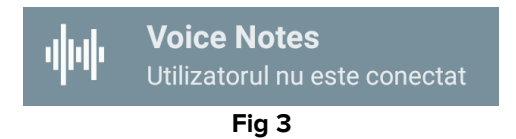

Nu este posibilă utilizarea "Notelor vocale" dacă același utilizator este în prezent conectat la un alt dispozitiv. Dacă se întâmplă acest lucru, utilizatorul este deconectat automat de pe dispozitivul la care era conectat anterior; în acest caz, pe ecran va fi afișată o notificare popup prin care este anunțat cu privire la deconectare, așa cum se indică în Fig 4.

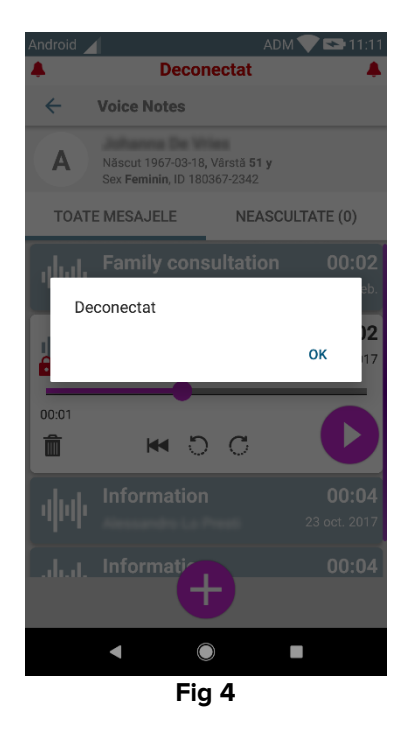

#### 1.2.2 Notificări

Sistemul va afișa o notificare la pornirea aplicației sau când există un mesaj nou. Dacă faceți clic pe notificare, se va deschide ecranul pacientului care include lista de mesaje (Fig 5).

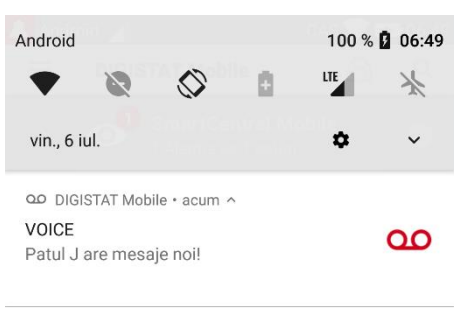

## 1.3 Lista pacienților

Pe ecranul listei pacienților aferent funcției Voice Notes (Fig 6) va fi afișată lista paturilor configurate pe dispozitivul portabil (respectiv "zona de acoperire" a dispozitivului). Zona de acoperire a unui dispozitiv portabil este definită prin configurare.

|                                                                                                    | Android |                                               | ADM 💙 I         | <ul><li>10:53</li></ul> |
|----------------------------------------------------------------------------------------------------|---------|-----------------------------------------------|-----------------|-------------------------|
|                                                                                                    | ÷       | Voice Notes                                   |                 | $\otimes$               |
| Charles and the second second | PA      | CIENȚII MEI                                   | NEASCULTAT      | E (0)                   |
|                                                                                                    |         | Pacient                                       | ții mei         |                         |
|                                                                                                    | A       | Feminin, <b>51</b> y (născ<br>ID 180367-2342  | ut 1967-03-18)  | >                       |
|                                                                                                    | В       | Masculin, <b>71</b> y (năs<br>ID 150247-8527  | cut 1947-02-15) | >                       |
| B                                                                                                    | С       | Masculin <b>, 58</b> y (năs<br>ID 161259-3653 | cut 1959-12-16) | >                       |
|                                                                                                    | D       | Masculin <b>, 34</b> y (năs<br>ID 060684-9515 | cut 1984-06-06) | >                       |
|                                                                                                    | 1       | Masculin <b>, 50</b> y (näs<br>ID 031267-8525 | cut 1967-12-03) | >                       |
|                                                                                                    | J       | Masculin <b>, 57</b> y (năs<br>ID 110160-2475 | cut 1960-12-01) | >                       |
|                                                                                                    |         |                                               |                 |                         |
|                                                                                                    |         |                                               | ~               |                         |

Fig 6

În cazul în care unul dintre paturile configurate nu este ocupat de niciun pacient, patul respectiv nu va fi afișat. Ecranul cu lista pacienților include un titlu (Fig 6 **A**) și lista pacienților (Fig 6 **B**).

#### 1.3.1 Titlul listei pacienților

Fig 7 indică titlul ecranului care conține lista pacienților.

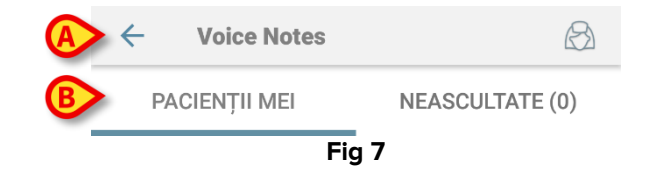

Atingeți săgeata stânga indicată în Fig 7 **A** pentru a ieși din modul și pentru a afișa ecranul dispozitivului portabil (Fig 1). Utilizați filtrul indicat în Fig 7 **B** pentru a afișa toți pacienții configurați în zona de acoperire a dispozitivelor portabile sau doar pacienții pentru care există mesaje vocale care nu au fost ascultate (**Neascultate**) pentru utilizatorul conectat curent.

### 1.3.2 Lista paturilor

Fiecare pat este reprezentat de o dală (Fig 8).

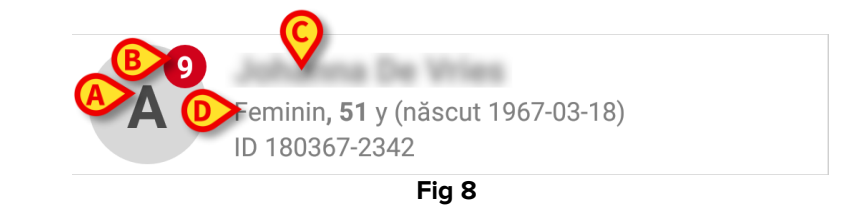

În dala respectivă sunt disponibile următoarele informații:

- numărul patului (Fig 8 A);
- numărul de mesaje neascultate (dacă există) (Fig 8 B);
- numele pacientului care ocupă patul respectiv (Fig 8 C);
- datele pacienților (dacă sunt disponibile: sexul, vârsta, data nașterii, ID-ul pacientului - Fig 8 D).
- Atingeți una dintre dale pentru a accesa lista de mesaje vocale pentru pacientul respectiv.

## 1.4 Lista de mesaje vocale

Ecranul cu lista de mesaje vocale este format din două zone: o zonă de titlu (Fig 9 **A**) și lista mesajelor vocale (Fig 9 **B**).

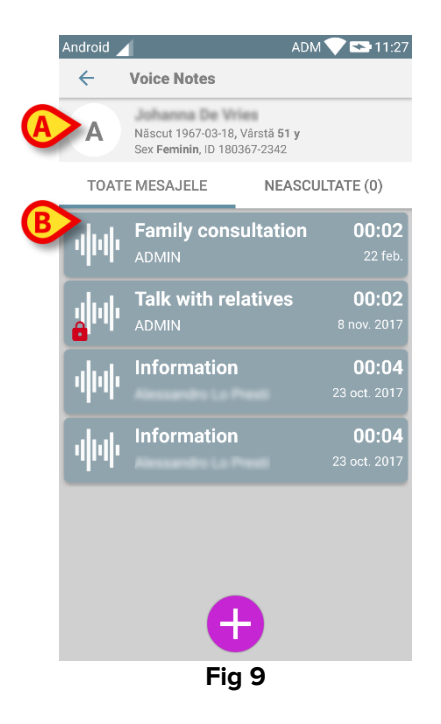

În zona de titlu sunt afișate următoarele informații:

- numărul patului;
- numele pacientului care ocupă patul respectiv;
- datele pacienților (dacă sunt disponibile: sexul, vârsta, data nașterii, ID-ul pacientului).

Mesajele vocale sunt afișate în interiorul dalelor, sub zona de titlu. Fiecare dală reprezintă un mesaj vocal. În Fig 10 sunt indicate câteva exemple.

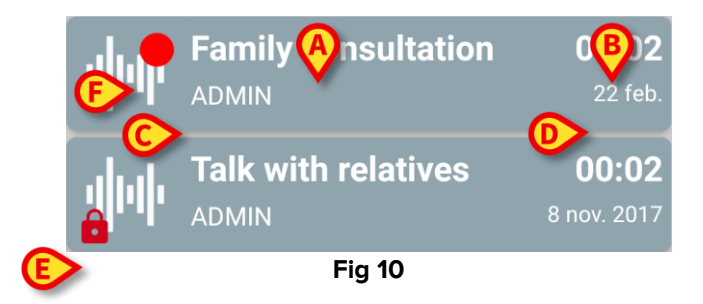

În dala cu mesaje vocale sunt afișate următoarele informații (Fig 10):

- A: subiectul mesajului;
- **B**: durata mesajului;
- C: autorul, adică utilizatorul care a înregistrat mesajul;
- **D**: ora înregistrării: ora la care a fost înregistrat mesajul vocal.
- E: o pictogramă care reprezintă un lacăt (afișată opțional) care indică faptul că mesajul a fost marcat ca fiind confidențial. Aceasta înseamnă că numai autorul poate vedea intrarea respectivă și să asculte mesajul aferent

• **F**: o pictogramă care reprezintă un cerc de culoare roșie (afișată opțional) care indică faptul că mesajul nu a fost încă ascultat).

#### 1.4.1 Ascultarea mesajelor vocale

Pentru a asculta un mesaj vocal

atingeți dala aferentă mesajului;

Dala se va extinde și pe ecran vor fi afișate butoanele de control ale playerului audio (Fig 11 și Fig 12).

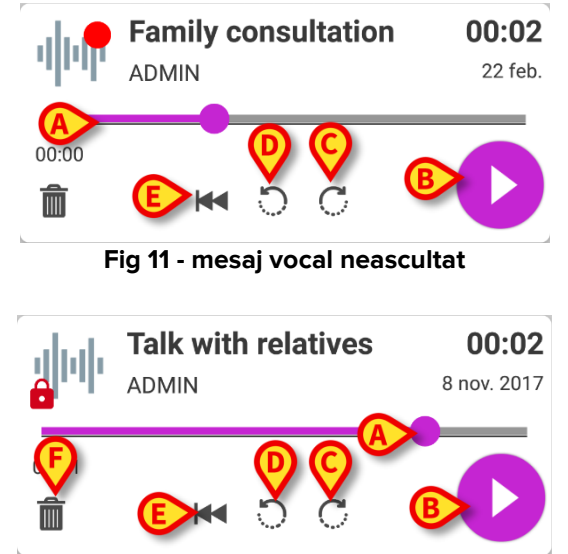

Fig 12 - mesaj confidențial care poate fi șters de autor

Butoanele de comandă sunt prezentate în detaliu mai jos:

- bara de căutare (Fig 11 și Fig 12 A): atingeți cu degetul mare și glisați spre stânga sau spre dreapta pentru a seta nivelul progresului curent;
- redarea mesajului (Fig 11 și Fig 12 B);
- deplasare cu 10 secunde înainte (Fig 11 și Fig 12 C);
- deplasare cu 10 secunde înapoi (Fig 11 și Fig 12 D);
- revenire la început (Fig 11 și Fig 12 E);
- ștergerea mesajul (afișat opțional Fig 12 F).

#### Notă:

- Vă puteți deplasa înainte în interiorul mesajului numai până la ultima poziție ascultată. Partea mesajului care a fost ascultată este evidențiată pe bara de căutare cu o linie mai groasă de culoare gri;
- Atunci când faceți clic pe o dală care conține un mesaj, în fereastra extinsă de vizualizare, sistemul stabilește automat punctul de început al barei de căutare a playerului audio la ultima poziție ascultată.

#### 1.4.2 Ștergerea unui mesaj vocal

Mesajele vocale sunt șterse automat după expirarea perioadei de valabilitate stabilite. Mesajele șterse nu pot fi recuperate. Autorul este singurul utilizator care are permisiunea de a șterge mesajele înainte de expirarea termenului, făcând clic pe pictograma m, care se află în fereastra extinsă de vizualizare a mesajului (consultați Fig 12). Pentru această operațiune este necesară confirmarea (Fig 13):

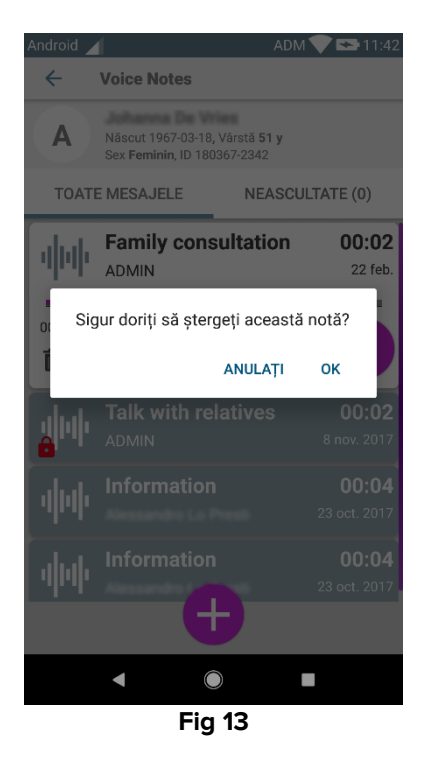

Dacă un utilizator din rețea ascultă un mesaj în timp ce acesta este șters, pe ecran va fi afișată o alertă cu privire la mesaj.

#### 1.4.3 Înregistrarea unui mesaj vocal

Pentru a înregistra o notă vocală, selectați pacientul din ecranul Lista pacienților (Fig 6). Va fi afișat următorul ecran (Fig 14), care conține toate notele existente pentru pacientul selectat (în Fig 14 nu există nicio notă).

> Atingeți di pictograma afișată în partea de jos a paginii, așa cum se indică în Fig 14:

| Android  |                                                   | ADM 💎 🟊 11:44                   |
|----------|---------------------------------------------------|---------------------------------|
| ~        | Voice Notes                                       |                                 |
| J        | Născut 1960-12-01,<br>Sex <b>Masculin</b> , ID 11 | Vârstă <b>57 y</b><br>0160-2475 |
| TOAT     | TE MESAJELE                                       | NEASCULTATE (0)                 |
|          |                                                   |                                 |
|          |                                                   |                                 |
|          |                                                   |                                 |
|          |                                                   |                                 |
|          |                                                   |                                 |
|          |                                                   |                                 |
|          |                                                   |                                 |
|          |                                                   |                                 |
|          |                                                   |                                 |
|          |                                                   |                                 |
| <b>e</b> |                                                   |                                 |
|          | Fig                                               | 14                              |

Ecranul de înregistrare se va deschide ca în Fig 15:

| Android            |                           | ADM 💎 😎 11:44 |  |
|--------------------|---------------------------|---------------|--|
| ← Voice            | e Notes                   |               |  |
| J Aaron S          | impson                    |               |  |
| Înregistrați un    | Înregistrați un nou mesaj |               |  |
| Subiect            | Generic                   | •             |  |
| Valabilitate       | 3 ore                     | •             |  |
| Privat             |                           |               |  |
| :<br>Durata totala |                           |               |  |
|                    |                           |               |  |
|                    | Fig 15                    |               |  |

Înainte de a înregistra o notă, puteți selecta subiectul acesteia dintr-o listă predefinită (Fig 16):

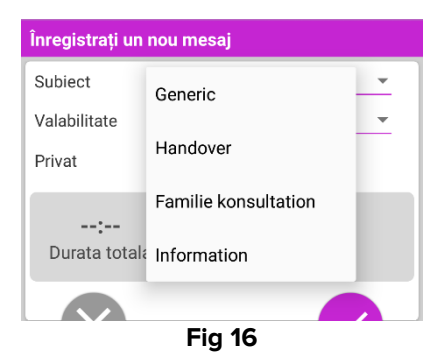

De asemenea, înainte înregistrarea unei note, puteți defini perioada de valabilitate a acesteia. Mesajele sunt șterse automat după intervalul de timp specificat aici (Fig 17).

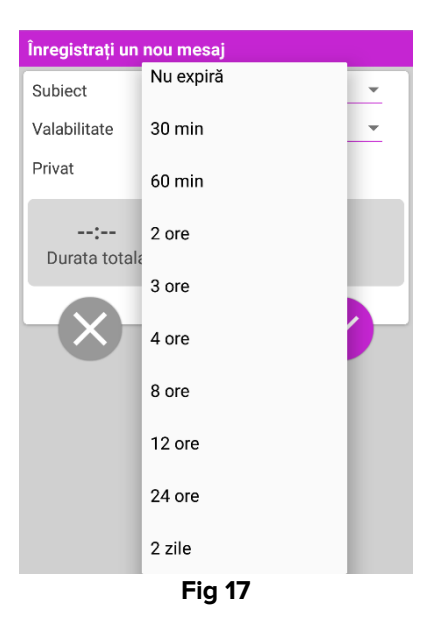

Înregistrarea unui mesaj vocal nou:

țineți apăsat butonul 🔮 așa cum se indică în Fig 18:  $\succ$ 

| Înregistrați un nou mesaj        |         |   |
|----------------------------------|---------|---|
| Subiect                          | Generic | • |
| Valabilitate                     | 3 ore   | • |
| Privat                           |         |   |
| 00:02<br>Înregistrare în<br>curs |         |   |
| Fig 18                           |         |   |

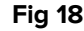

Culoarea butonului va fi albă în timpul înregistrării. Ora efectuării înregistrării este afișată lângă buton. Înregistrarea se oprește când butonul nu mai este apăsat (Fig 19). Lungimea maximă implicită a unei înregistrări este de 5 minute (valoare configurabilă). Dacă este necesar, puteți continua înregistrarea apăsând din nou pe butonul de înregistrare.

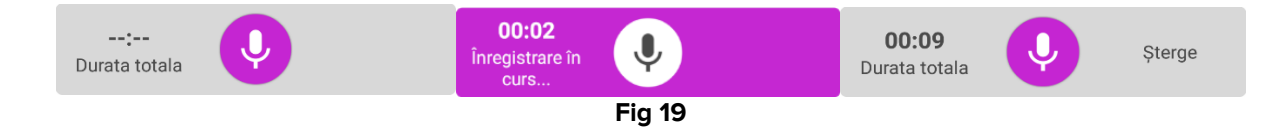

La încheierea înregistrării puteți salva mesajul făcând clic pe butonul 🥝 (Fig 20 A) sau puteți anula operațiunea și șterge mesajul făcând clic pe butonul 🕺 (Fig 20 **B**).

| Înregistrați un nou mesaj |         |        |
|---------------------------|---------|--------|
| Subiect                   | Generic | ~      |
| Valabilitate              | 3 ore   | ~      |
| Privat                    |         |        |
| DB total                  | a Ų     | Şteree |
| Fig 20                    |         |        |

După salvare, ecranul cu lista mesajelor aferente pacientului selectat este afișat din nou, incluzându-se și ultima notă înregistrată (Fig 21).

| Android                        | 1                                                    | ADM 💎 😎 12:01                  |  |
|--------------------------------|------------------------------------------------------|--------------------------------|--|
| ←                              | Voice Notes                                          |                                |  |
| J                              | Născut 1960-12-01, V<br>Sex <b>Masculin</b> , ID 110 | /ârstă <b>57 y</b><br>160-2475 |  |
| TOATE MESAJELE NEASCULTATE (0) |                                                      |                                |  |
| 44                             | Generic<br>ADMIN                                     | <b>00:09</b><br>acum           |  |
|                                |                                                      |                                |  |
|                                |                                                      |                                |  |
|                                |                                                      |                                |  |
|                                |                                                      |                                |  |
| <b>e</b>                       |                                                      |                                |  |
| Fig 21                         |                                                      |                                |  |

Atunci când se salvează un mesaj nou se va afișa o notificare și pe celelalte dispozitive portabile în a căror zonă de acoperire este inclus patul respectiv (Fig 22).

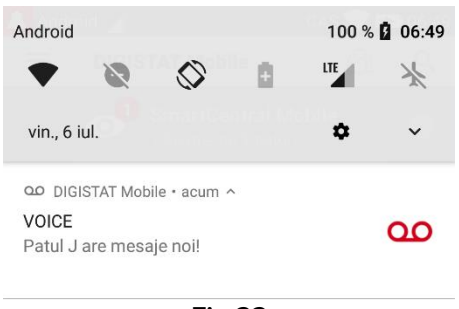

Fig 22

Aceeași notificare este afișată și la pornirea aplicației. Atingeți notificarea pentru a afișa ecranul listei de mesaje (Fig 22).